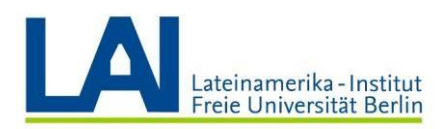

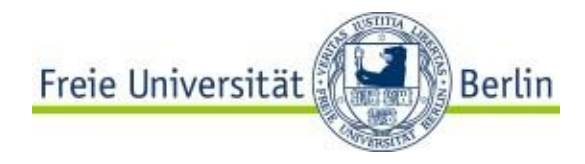

## Audioclip in Power Point Präsentationen hinzufügen

- 1. Öffnen Sie Power Point.
- 2. Im Menü, oben wählen sie "Einfügen".

| 🖬 5-0 📼 -                                                                                                    | Präsentation 1 - PowerPoint                                                                                                    | <b>a</b> – a    |
|----------------------------------------------------------------------------------------------------|----------------------------------------------------------------------------------------------------|-----------------|
| Datei <mark>Star</mark> Einfügen Entwurf Übergänge                                                                                                    | Animationen Bildschirmpräsentation Überprüfen Ansicht ACROBAT 🖓 Was möchten Sie tun?                                                                                                    | Anmelden 🤱 Frei |
| Austration interview interview | Construction Construction |                 |
|                                                                                                    |                                                                                                    |                 |
|                                                                                                    |                                                                                                    |                 |
|                                                                                                    | Titel durch Klicken<br>hinzufügen                                                                                                    |                 |
|                                                                                                    | Untertitel durch Klicken hinzufügen                                                                                                    |                 |
|                                                                                                    |                                                                                                    |                 |

3. Klicken Sie jetzt auf "Audio".

| ≠ ਕੁਹਿਾਟੇ ⊟                                                           | Präsentation1 - PowerPoint                                                                                                    |                                            |
|-----------------------------------------------------------------------|----------------------------------------------------------------------------------------------------|--------------------------------------------|
| Datei Start Einfügen Entwurf Übergänge Animationen E                  | ildschirmpräsentation Überprüfen Ansicht ACROBAT 👰 Was möchten Sie tun?                                                                                                    | Anmelden 🔉 Freigeben                       |
| Neue Tabelle Bider Onlinegrafiken Screenhof Fotoalbum Formen Smarthet | en Add-Ins Link Action Kommentare Textfeld Kopf- und WordArt Datum und Follennummer Objekt Formel Symbol View Audio Bi schimmau<br>en Add-Ins Link Kommentare Textfeld Kopf- und WordArt Datum und Follennummer Objekt Formel Symbol View Audio Bi schimmau<br>symbol View Audio Bi schimmau<br>Formel Symbol View Audio Bi schimmau<br>Symbol View Audio Bi schimmau | ifzeichnung<br>Flash<br>einbetten<br>Flash |
|                                                                       | Titel durch Klicken L<br>hinzufügen<br>Untertitel durch Klicken hinzufügen                                                                                                    |                                            |

Ein bereits vorhandenes Audio hinzufügen

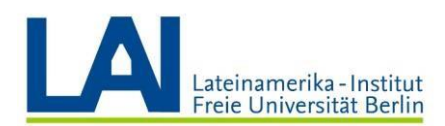

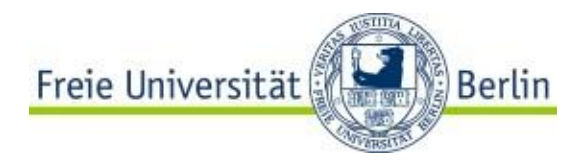

Sollten Sie ein Audio aufnehmen möchten, sehen Sie die Vorgehensweise bei Punkt 6.

4. Wählen Sie die Option "Audio auf meinem Computer" aus.

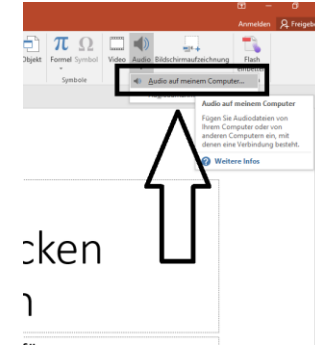

5. Suchen Sie den gewünschten Audioclip und wählen sie "Einfügen" aus

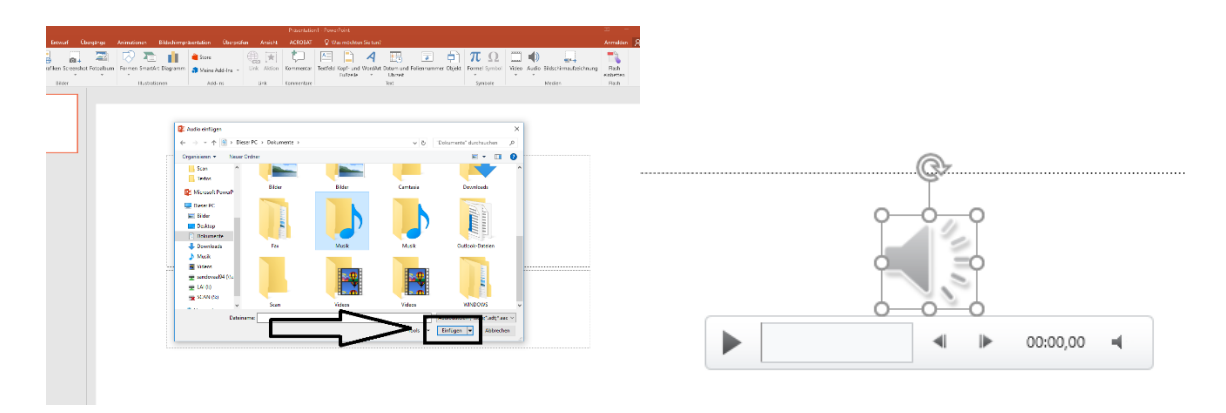

Auf der Folie werden das Audiosymbol und Steuerelemente eingeblendet.

## **Einen Audioclip aufnehmen**

6. Wählen Sie die Option "Audioaufnahme…" aus. Für diesen Schritt ist es nötig, dass ein Mikrofon mit dem Rechner verbunden ist.

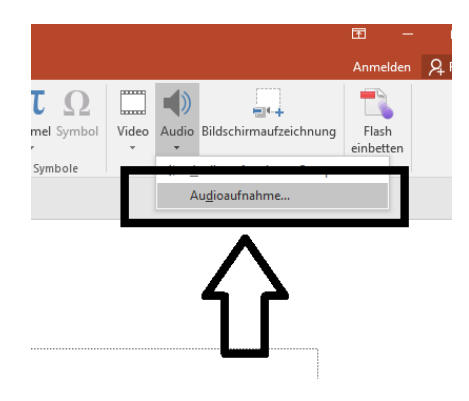

7. Klicken Sie auf den roten Punkt ., um die Audioaufnahme zu starten. Um die Audioaufnahme zu beenden, drücken Sie auf "**OK**"

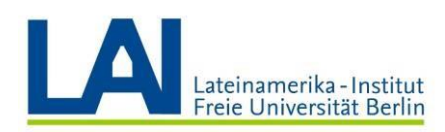

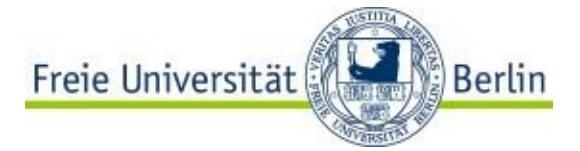

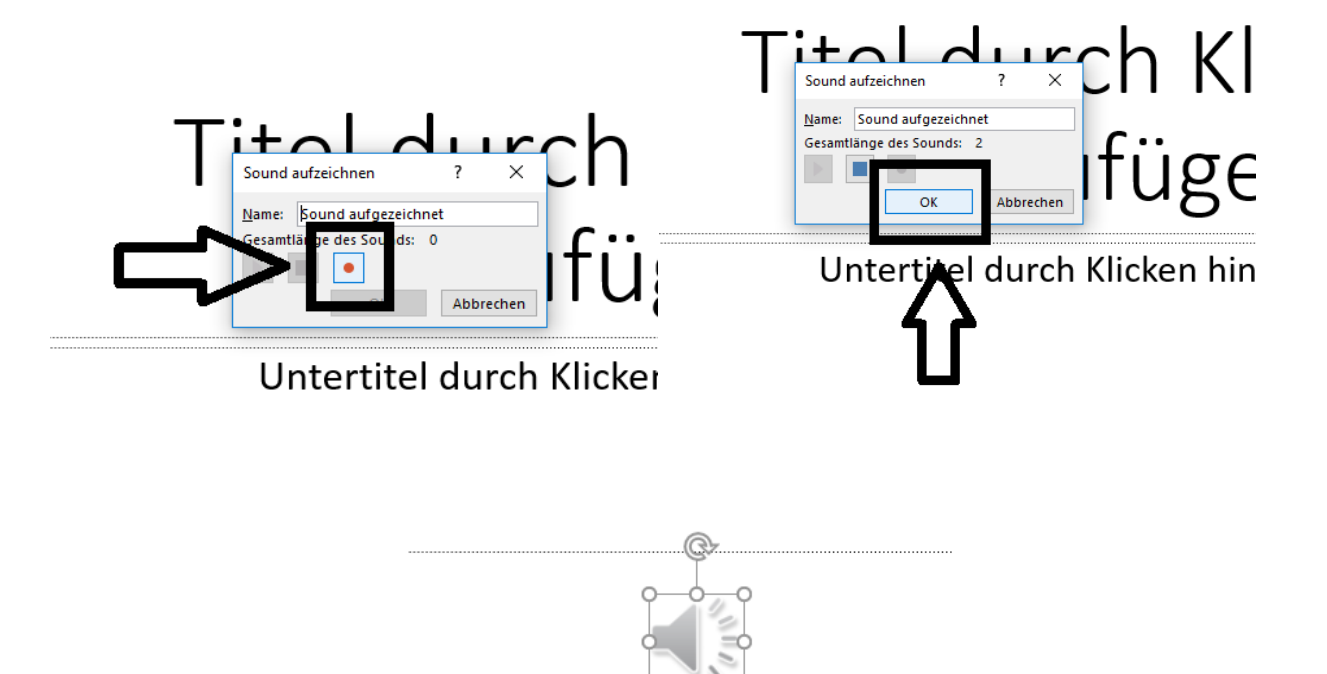

Auf der Folie werden das Audiosymbol und Steuerelemente eingeblendet.

8. Jetzt haben Sie Ihr Audio zu einer Folie hinzugefügt. Um den Audioclip abzuspielen, gehen Sie in den Bildschirmpräsentationmodus. Wählen Sie nun das Audio Symbol aus. Klicken Sie auf das Playsymbol.

00:00,00

×.

Der von Ihnen hinzugefügte Audioclip wird abgespielt.

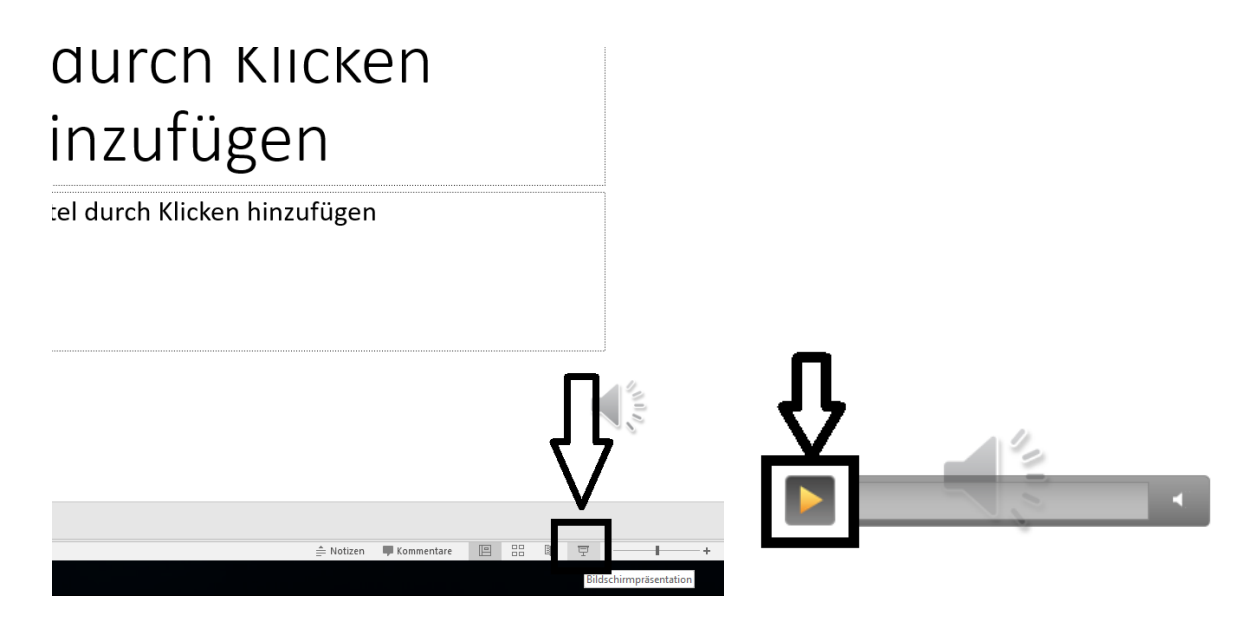